## 6. 返却期限日の延長(更新) 利用状況の確認 (1)「利用状況の確認」から「借りている資料」をクリック 小樟商科大学附属図書館 から さんへのお知らせ してください。 図書館からの通知はありません。 (1)借りている資料 7冊 (2)「貸出一覧画面」が表示されたら、返却期限日の 延長(更新)を行いたい資料をチェック「√」を入れ 予約をしている資料1件 予約棚の資料はありません。 てください。 利用状況一覧 イフォルダ 複写依頼をし 受取可能な資 (3) 「貸出更新」をクリックしてください。 貸出一覧 1冊~7冊 (全7冊) 貸借依頼をし 貸出可能·受 利用状況一覧 » 貸出一覧 貸出状況を確認できます。また、返却日を延長することもできます。 😰 購入依頼をし 賃出館 > 10件 > 貸出届歴があ No. 🗌 状態 貸出館 返却期限日 貸出日 巻号 書誌事項 図書館 2018/06/19 2018/05/21 北海道金鉱山史研究 / 浅田政広著. -- 北海道大学図書刊行会, 1 [] 1999. 図書館 2018/06/23 2018/05/02 鉱物力ラー図鑑:日本で採れる200種以上の鉱物を収録 / 松原誌 2 🗆 監修. -- ナツメ社, 1999. 図書館 2018/06/23 2018/05/02 鉱物・岩石 / 豊遙秋, 青木正博共著. -- 保育社, 1996. -- (検索 3 入門). 4 図書館 2018/06/23 2018/05/02 [1]: 楽しい鉱物図鑑/塩秀道著;[1]:新装版. - 草思社, 1993. 新装版 5 図書館 2018/06/23 2018/05/02 2 楽しい鉱物図鑑 / 場秀道著; [1], 2. -- 草思社, 1992. 図書館 2018/06/19 2018/05/21 北海道きのこ図鑑 / 高橋郁雄著. -- 新版. -- 亜璃西社, 2007. --(Alice field library). (2)~ グッド・フライト、グッド・ナイト:パイロットが誘う最高の空 図書館 2018/06/23 2018/05/25 旅 / マーク・ヴァンホーナッカー著; 岡本由香子訳. -- 早川書 雇. 2016. (3) 貸出更新 EndNote basic 利用状況一覧に戻る ① 貸出中の図書の返却日を延長(更新)できる回数は1冊につき3回まで出来ます。 • 予約が入ってる場合は、延長が出来ません。 ※ ※ 延滞の図書がある場合、延長(更新)は出来ません。 予約はその本が貸出されているときのみ出来ます。 ③ 延長(更新)は処理を実行した日を起点に延長(更新)します。返却期限日から起算 して期間追加をするのではありませんので、ご注意ください。

| 利用状況一覧 マー                                                                             | イフォルダ                                                                                           |  |
|---------------------------------------------------------------------------------------|-------------------------------------------------------------------------------------------------|--|
| 435                                                                                   |                                                                                                 |  |
| 貸出一覧 1冊~7                                                                             |                                                                                                 |  |
|                                                                                       |                                                                                                 |  |
| 貸出状況を確認できます。<br>(貸出館 > 10件 >                                                          | また、返却日を延長することもできます。 🖬                                                                           |  |
| No 口 注朗 绘出館                                                                           | 运动制 人口 教导 建甘素菌                                                                                  |  |
| 1                                                                                     | 2018/ (4) 05/21 北海道金鉱山史研究 / 浅田政広著, 北海道大学図書刊行会,                                                  |  |
| 2 □ 図書館                                                                               | Web ページからのメッセージ × にわる200種以上の新物を収録 / 松原語                                                         |  |
|                                                                                       |                                                                                                 |  |
| 3 🗌 図書館                                                                               | 2018/06/23 201 140頁科2頁出更新039分? 《正博共著 保育社, 1996 (檢索                                              |  |
| 4 🗌 図書館 🗄                                                                             | 2018/06/23 201<br>OK キャンセル <sup>皆</sup> ;[1]: 新装版 草思社, 1993.                                    |  |
| 5 🗌 図書館 2                                                                             | 2018/06/23 2018/05/02 2 美しい巡初図鑑 / 堀房垣者 ; [1], 2 草思社, 1992.                                      |  |
| 6 🗌 図書館                                                                               | 2018/06/19 2018/05/21 北海道きのこ図鑑 / 高橋郁雄著 新版 亜璃西社, 2007<br>(Alice field library).                  |  |
| 7 🗹 図書館:                                                                              | 2018/06/23 2018/05/25 グッド・フライト、グッド・ナイト:パイロットが誘う最高の空<br>旅 / マーク・ヴァンホーナッカー著;岡本由香子訳 早川書<br>房,2016. |  |
| <ul> <li>(4)ポップアップの「OK」をクリックしてください。</li> <li>(5)返却期限日が延長(更新)されて延長(更新)完了です。</li> </ul> |                                                                                                 |  |
| 利用状況一覧 マイ                                                                             | (フォルダ                                                                                           |  |
|                                                                                       |                                                                                                 |  |
| 貸出更新                                                                                  |                                                                                                 |  |
| 利用状况一覧 » 貸                                                                            | 出一覧 » 貸出更新                                                                                      |  |
| 返却期限を延長します。<br>以下の資料を貸出更新しました。 (5)                                                    |                                                                                                 |  |
| No. 状態 貸出館 返;                                                                         | 印期限日 貧出日 書誌事項                                                                                   |  |
| 1 図書館 201                                                                             | 8/06/26 018/05/25 クット・ノフイト、クット・ナイト:バイロットが誘う最高の空旅 / マーク・<br>ヴァンホーナッカー著; 岡本由香子訳 早川書房, 2016.       |  |
|                                                                                       | 貸出一覧に戻る                                                                                         |  |
|                                                                                       |                                                                                                 |  |
|                                                                                       | ◎ 処理の中止(ウインドウを閉じる)                                                                              |  |
| 小榕商科大学附属図書館                                                                           |                                                                                                 |  |
|                                                                                       | Convright (C) 小樽商紀大学財原原東教 2016 All Right Deserved                                               |  |